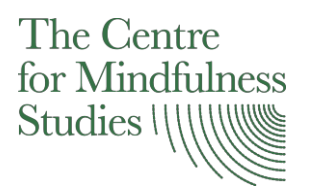

## INSTRUCTIONS Installing Zoom

- 1. Open the web browser of your choice (Chrome, Firefox, Safari, Explorer)
- 2. Click on the following link or Copy and Paste the link in your browser: <u>https://zoom.us/test</u>
- 3. Click on "Join"

|      |             |                 |                                  |                   |                     | CONTACT SALE     | S 1.888.799. | 9666 FAQ    | SUPPORT |
|------|-------------|-----------------|----------------------------------|-------------------|---------------------|------------------|--------------|-------------|---------|
| zoom | SOLUTIONS - | PLANS & PRICING | SALES                            |                   | JOIN A MEETING      | HOST A MEETING 👻 | SIGN IN      | SIGN UP, IT | 'S FREE |
|      |             |                 |                                  |                   |                     |                  |              |             |         |
|      |             | Join Me         | eeting Test                      |                   |                     |                  |              |             |         |
|      |             | Test your inte  | rnet connection by joining       | a test meeting.   |                     |                  |              |             |         |
|      | $\Box$      | Jo              | in                               |                   |                     |                  |              |             |         |
|      |             | If you are unab | le to join the meeting, visit Zo | oom Support Cente | r for useful inform | nation.          |              |             |         |

4. Click on Zoom\_launcher or click on download & run Zoom

|                       | Launching                                                                                                    |
|-----------------------|----------------------------------------------------------------------------------------------------|
|                       | Please click <b>Open Zoom Meetings</b> if you see the system dialog.<br>If nothing prompts from browser, <u>download &amp; run Zoom</u> . |
| Zoom_launcher (1).exe |                                                                                                    |

## 5. Click on Run

| zoom |                                                                                                    |
|------|----------------------------------------------------------------------------------------------------|
|      | Open File - Security Warning X                                                                                                    |
|      | Do you want to run this file?   Image: C:\Users\Theo\Downloads\Zoom launcher (1).exe   Publisher: Zoom Video Communications, Inc.   Type: Application   From: C:\Users\Theo\Downloads\Zoom_launcher (1).exe   Image: C:\Users\Theo\Downloads\Zoom_launcher (1).exe   Image: C:\Users\Theo\Downloads\Zoom_launcher (1).exe   Image: C:\Users\Theo\Downloads\Zoom_launcher (1).exe   Image: C:\Users\Theo\Downloads\Zoom_launcher (1).exe   Image: C:\Users\Theo\Downloads\Zoom_launcher (1).exe   Image: C:\Users\Theo\Downloads\Zoom_launcher (1).exe   Image: C:\Users\Theo\Downloads\Zoom_launcher (1).exe   Image: C:\Users\Theo\Downloads\Zoom_launcher (1).exe   Image: C:\Users\Theo\Downloads\Zoom_launcher (1).exe |
|      | While files from the Internet can be useful, this file type can<br>potentially harm your computer. Only run software from publishers<br>you trust. What's the risk?<br>Please clid                                                                                                    |

6. Click on "Test Computer Mic & Speakers"

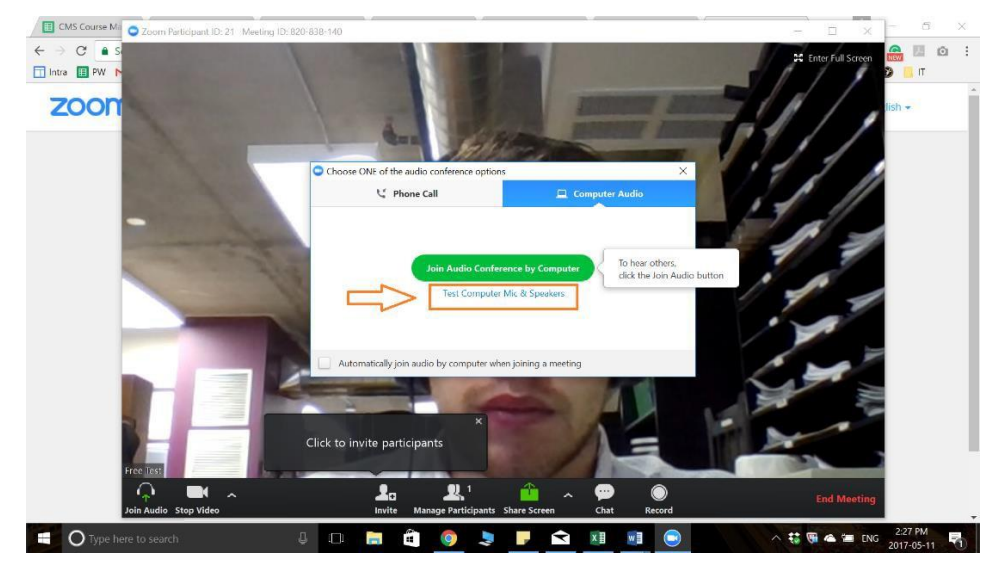

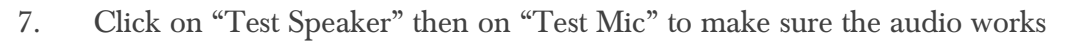

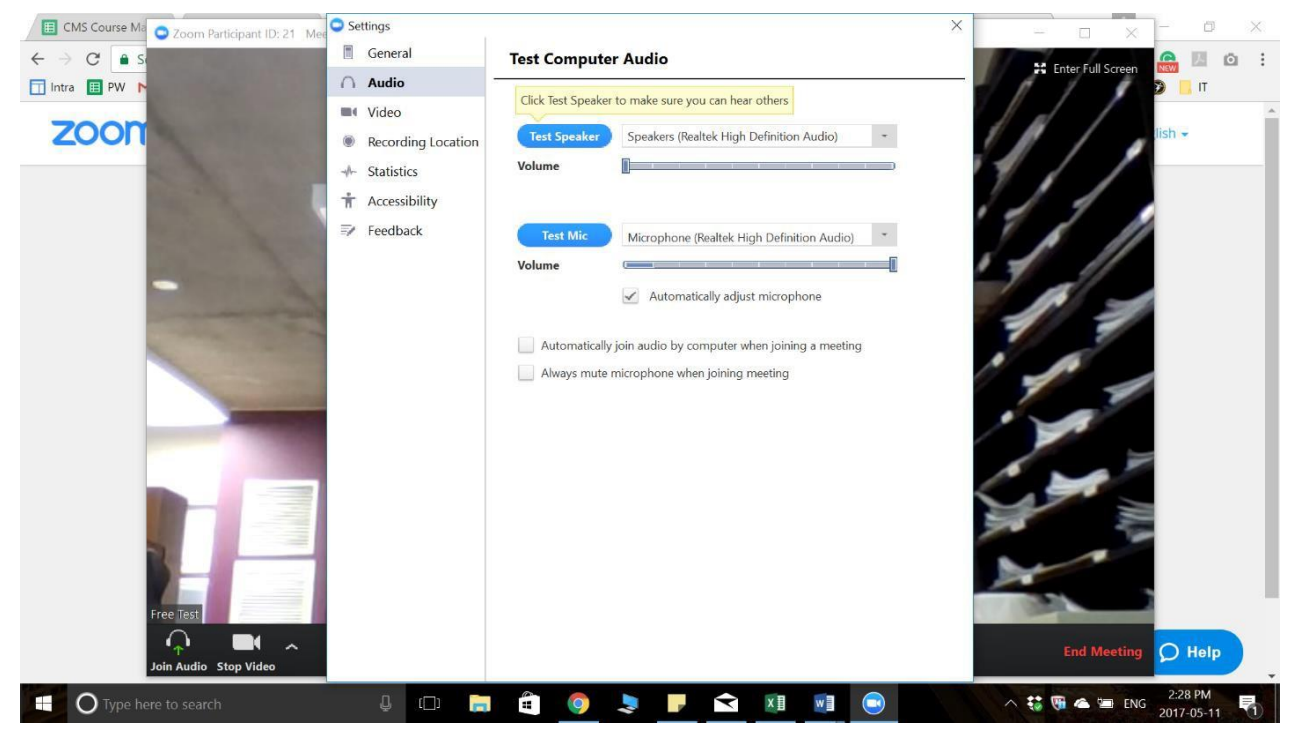

- 8. Launch Zoom by clicking on the Zoom icon on your Desktop
- 9. Click on "Join a Meeting"

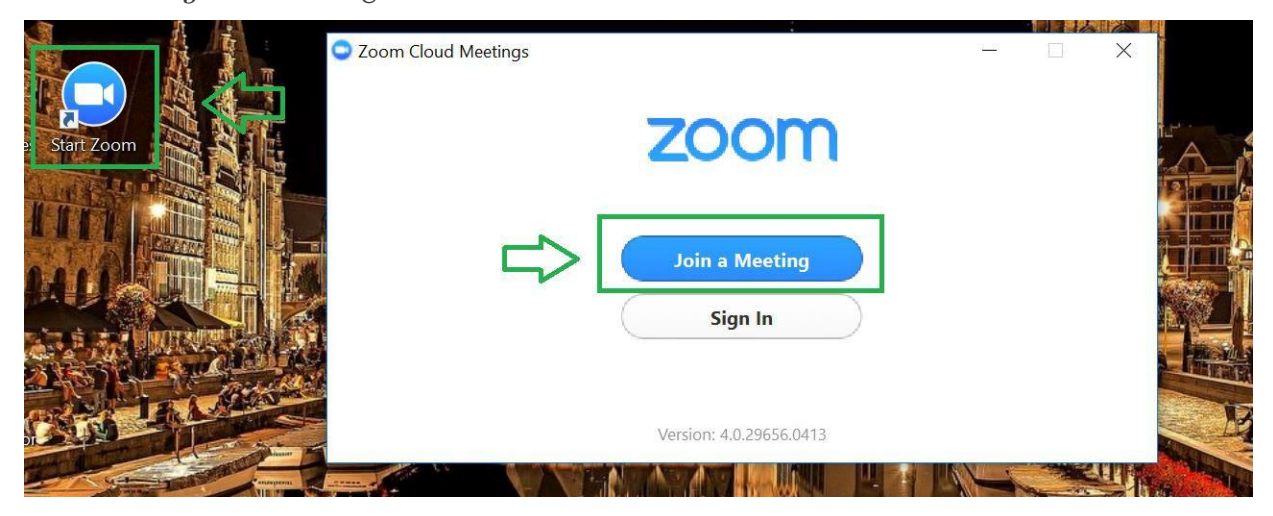

10. Type the Meeting ID (previously sent to you by The Centre for Mindfulness Studies), then click on Join.

## Join a Meeting

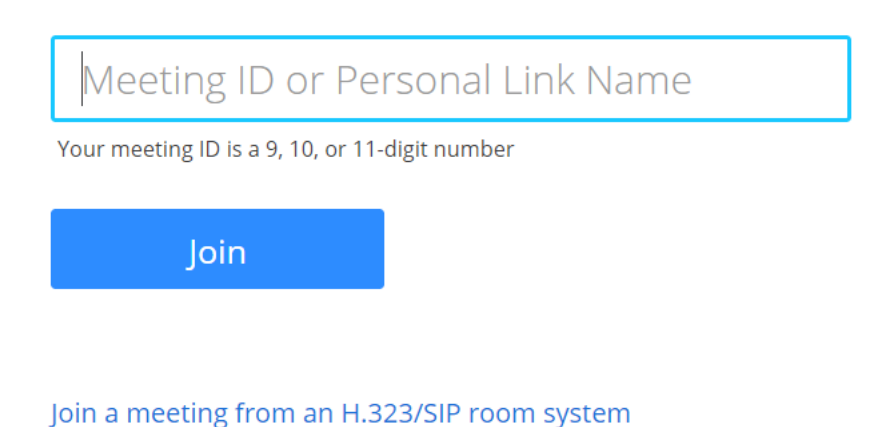

11.

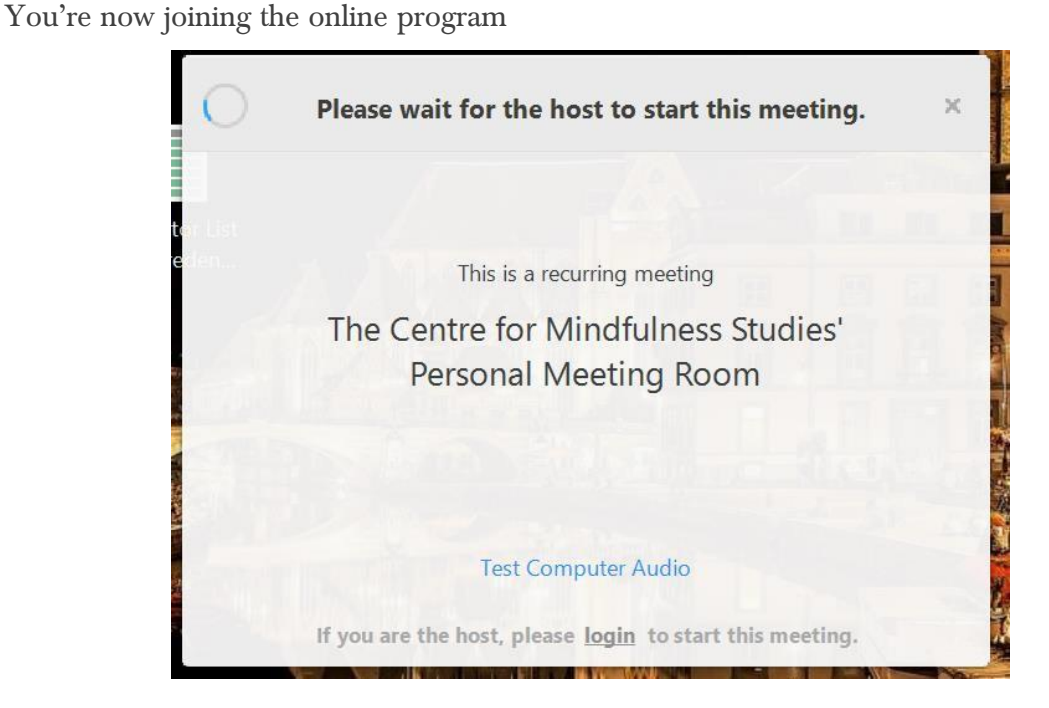

If you have any questions, please contact Theo Amory at online@mindfulnessstudies.com or via phone at 647-524-6216